# ຮະບບບຣิหารสถานศึกษา (SMS) สำหรับนักศึกษา ເພື່ອເຈົ້າ ເມືອເຈົ້າ ເມືອເຈົ້າ ເມືອເຈົ້າ ເມືອເຈົ້າ ເມືອເຈົ້າ ເພື່ອເຈົ້າ ເພື່ອເຈົ້າ ເພື່ອເຈົ້າ ເພື່ອເຈົ້າ ເພື່ອເຈົ້າ ເພື່ອເຈົ້າ ເພື່ອເຈົ້າ ເພື່ອເຈົ້າ ເພື່ອເຈົ້າ ເພື່ອເຈົ້າ ເພື່ອເຈົ້າ ເພື່ອເຈົ້າ ເພື່ອເຈົ້າ ເພື່ອເຈົ້າ ເພື່ອເຈົ້າ ເພື່ອເຈົ້າ ເພື່ອເຈົ້າ ເພື່ອເຫັ້າ ເພື່ອເຫັ້າ

 กรอกชื่อผู้ใช้ คือ รหัสนักศึกษา และรหัสผ่าน โดยครั้งแรก รหัสผ่านให้ระบุ วันเดือนปีพ.ศ.เกิด เช่น 23012556 และ เปลี่ยนรหัสผ่านได้ในข้อ 5

| ระบบบริหารสถ<br>สถาบันอาศรเ | า <mark>นศึกษา</mark><br>มศิลป์ |
|-----------------------------|---------------------------------|
| ชื่อผู้ใช้งาน               | 2                               |
| รหัสผ่าน                    | <u> </u>                        |

 จากนั้นกรอกเลขประจำตัวประชาชน 13 หลัก กดปุ่ม ยืนยัน

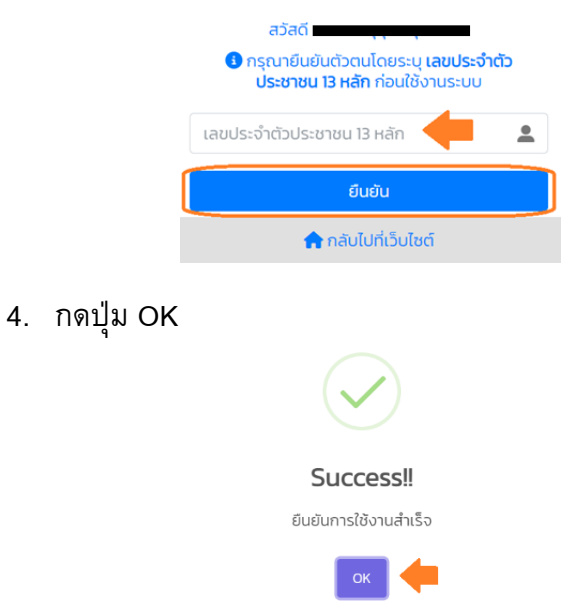

- 5. ดูข้อมูล

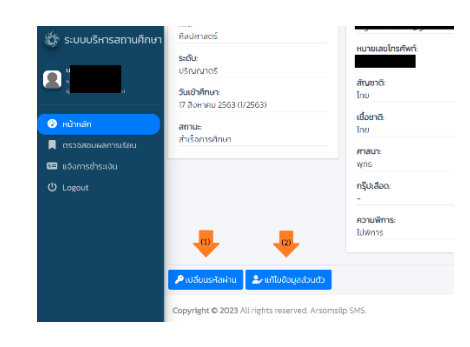

- (2) ตรวจสอบผลการเรียน ในรายวิชา ที่

   หลักสูตรดำเนินการประเมินผลเรียบร้อยแล้ว
- 5= (3) แจ้งการชำระเงิน ค่าใช้จ่ายในการศึกษา ของนักศึกษา
- U Logout (4) ออกจากระบบ

| 🏠 ระบบบริหารสถานศึกษา                                                                                | ≡ ระบบบริหารสถานศึกษ | า สถาบันอาศรมศิลป์                                     | abad u |
|----------------------------------------------------------------------------------------------------|----------------------|--------------------------------------------------------|--------|
|                                                                                                    | ตรวจสอบผลการเรียน    |                                                        |        |
| <ul> <li>๗ หม้าหลัก (บ้)</li> <li>■ ตองสอบผสการเรียน (ข้)</li> <li>■ สองการข่ารสอื่น (ข้)</li> </ul> | (                    |                                                        |        |
| 😃 Logout 🌰                                                                                           |                      | ทากเรียนทึกมาที่ 1/2563                                |        |
|                                                                                                    | รหัสมีอา             | ซีอวิชา                                                | Rúbuño |
|                                                                                                    | A\$110202            | จรัยศัลป์                                              | 3      |
|                                                                                                    | SEP30609             | พลังงานกดแทน                                           | 3      |
|                                                                                                    | SEP40609             | องค์กรและการบริหารสำหรับผู้ประกอบการสังคม              | 3      |
|                                                                                                    | SEP40610             | การพัฒนาศักยภาพการเป็นผู้ประกอบการสังคนเฉพาะด้าน l     | 3      |
|                                                                                                    | SEP40717             | การบริหารการตลาดสำหรับผู้ประกอบการสังคม                | 3      |
|                                                                                                    | SEP/0810             | การแร้งกรดออกแรรก็อเอ็มดีสั่งหรับเป็ดรักแบละพับเดือรอด | 3      |

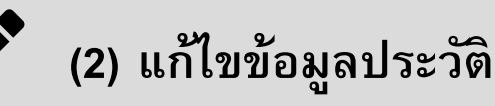

- 1. เลือกเมนู หน้าหลัก
- 2. กด แก้ไขข้อมูลส่วนตัว
- กด แก้ไขข้อมูลสมัครเรียน

| SMS Arsom Silp                                                                                                    | ≡ ระบบบริหารสถานสึกษา สถาบันอาครเ                                                                                                    | Aaû                                                                                                    |                                                                     | สวัสดี นา                                             | 4 |
|----------------------------------------------------------------------------------------------------|----------------------------------------------------------------------------------------------------|----------------------------------------------------------------------------------------------------|---------------------------------------------------------------------|-------------------------------------------------------|---|
| SMS Arsom Silp     SMS Arsom Silp     SMS Arsom Silp     SMS Arson Silp     SMS Arson Silp     SMS Arso | suudinaamufuu amubuonsu     urani     urani     urani     urani     urani     urani     siauhninu     s     matoumsuu matsumiturito     amboumsuu matsumiturito     amboumsuu matsumiturito     amboumsuu mats     subi     usuurini     Suudinun     Tuunuu 250 (U2550) | สมัป<br>อันจูเลปอนด้ว<br>ระดับการศึกษา<br>เปิดเบาเตรี<br>เปิดเมาตรี<br>สิ่งสาร<br>สิ่งสาร<br>28 กุมาทาดันรี<br>28 กุมาทาดันรี<br>28 กุมาทาดันรี<br>28 กุมาทาดันรี<br>28 กุมาทาดันรี<br>28 กุมาทาดันรี<br>28 กุมาทาดันรี<br>28 กุมาทาดันรี<br>29 กุมาทาดันรี<br>29 กุมาทาดันรี<br>20 กุมาทาดันรี<br>20 กุมาทาดี<br>20 กุมาทาดี<br>20 กุมาทางกุมาทางกุมาทางกุมาทางกุมาทางกุมาทางกุมาทางกุมาทางกุมาทางกุมาทางกุมาทางกุมาทางกุมาทางกุมาทางกุมาทางกุมาทางกุมาทางกุมาทางกุมาทางกุมาทางกุมาทางกุม | ขอมูลการสมัครเรียน<br>เกิด<br>1567<br>น.<br>เชิงระออมเกล้าะข้าคุณกค | รสสต มา<br>ขอมูลที่อยู่ ขอมูลสูงการออ<br>กรลาดกระเชือ | • |
|                                                                                                    | witanw 22                                                                                                    | 🖀 แก้ไขปัจบุลสมั                                                                                                    | Jinsiduu D                                                          |                                                       |   |

- ปรับปรุงข้อมูลให้ถูกต้องตรงกับเอกสารส่วนตัว และ เอกสารการศึกษาที่ใช้สมัครเรียน
- 5. กด บันทึก

| F -                        |     |                |                 |
|----------------------------|-----|----------------|-----------------|
| ข้อมูลส่วนดัว              |     |                |                 |
| ชื่อเล่น                   |     | UWIT           |                 |
|                            |     | ชาย            |                 |
| วันเดือนปีเกิด             |     |                | หมายเลขโทรศัพท์ |
| 2                          |     |                |                 |
| สันชาติ                    |     |                | เรื่อยาติ       |
| Ine                        |     |                | - อื่นๆ         |
| อาศัยอยู่บ้านเลขที่        | нұб | หมู่บ้าน/อาการ |                 |
| -                          | 00  | -              |                 |
| จังหวัด                    |     | อำเภอ/เขต      |                 |
| - เสือก -                  |     | * - iđan -     |                 |
| ความสามารถพิเศษ            |     |                |                 |
| ความสามารถพิเศษ            |     |                |                 |
| ข้อมูลบิดา                 |     |                |                 |
| รหัสประจำตัวประชาชน        |     | ชื่อ-นามสกุล   |                 |
|                            |     |                |                 |
| ຣາຍໄດ້                     |     |                |                 |
| - เสือก -                  |     |                |                 |
| หมายเลขไกรภัพท์            |     |                |                 |
| -                          |     |                |                 |
| ม้อมอบวรดว                 |     |                |                 |
| edu tedaba teanar          |     | 6- 10100-      |                 |
| 3300200[53804              |     |                |                 |
|                            |     |                |                 |
| stoto                      |     |                |                 |
| - 125211 -                 |     |                |                 |
| หมายเลขโกรศัพท์            |     |                |                 |
| -                          |     |                |                 |
| ข้อมูลผู้ติดต่อกรณีฉุกเฉ็น |     |                |                 |
| ชื่อ-นามสกุล               |     |                |                 |
| -                          |     |                |                 |
| หมายเลขไทรศัพท์            |     |                | ວັເມລົ          |
|                            |     |                | 1               |

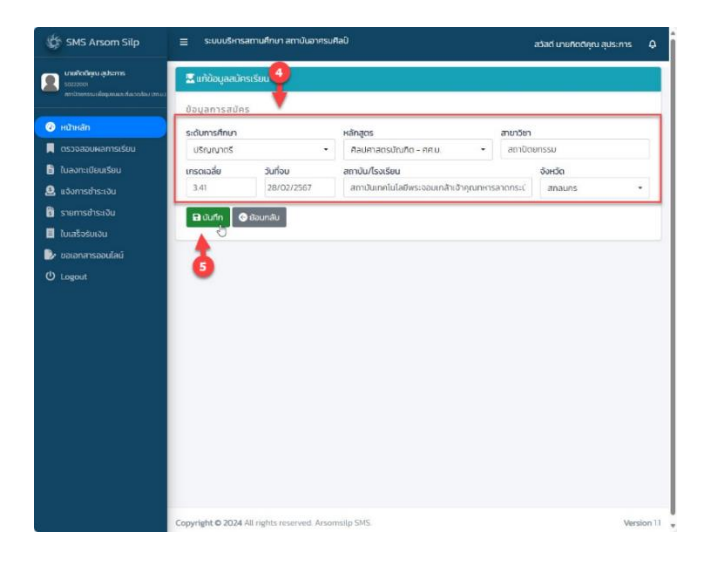

| ~ |   |
|---|---|
| ✓ | - |
| ✓ | - |
| ✓ | - |

# (3) การลงทะเบียน

# 1. เลือกเมนูใบลงทะเบียนเรียน

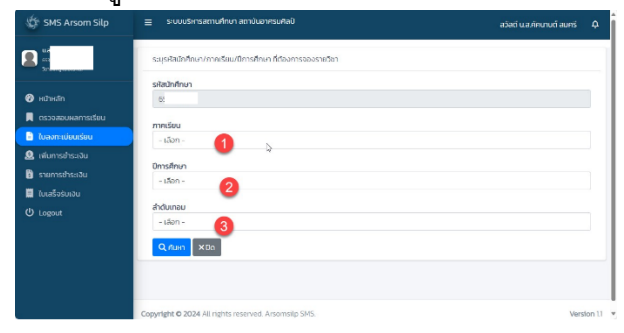

|                                                                        | 🔔 ข้อมูลนักศึกษา                                                                                    |                                                      |              |                          |                                     |       |        |
|------------------------------------------------------------------------|----------------------------------------------------------------------------------------------------|------------------------------------------------------|--------------|--------------------------|-------------------------------------|-------|--------|
| มามหลุงเวินสม<br>) หน้าหลัก<br>( เรวบออบผลการเรียน                     | รหัสนักสึกษา<br>6<br>หลักสูตร<br>วิชายัพกรู (ปนัณฑิต)                                               | <b>ช่อ-สกุล</b><br>บางส<br><b>คณะ</b><br>ศึกษาศาลตร์ |              | สถ<br>ทำส<br>ระตั<br>ประ | ณะ<br>โจทีกมา<br>โม<br>กาศมียบิชิธป | iruña |        |
| -<br>ในลงทะเบียนเรียน                                                  | 👁 รายวิเทที่ลงกะเบียน                                                                               |                                                      |              |                          |                                     |       |        |
| Ձ ເທີບກາຣຄຳຣະເວັບ<br>🛐 ຣາຍກາຣຄຳຣະເວັບ<br>📑 ໂບເສຣິວຮັບເວັບ<br>ປ່ Logout | และที่ในสงกะเมียม 000009<br>กากเรียม 2/2567<br>สำนับกอน 2<br>สามะ (Selesmon)<br>ภาคเรียม (Selesmon) | Jul 2 statint 3 katin2                               | รายวิชา      | низеňа                   | ຜູ້ສວນ                              | สถานะ | Action |
|                                                                        | < ສ່ວນກລິນ 🛅 ລນ 🛨 ແລ                                                                                | ເພລາມວັດາ 🔒 ທັບທີ່ມອດກະເບີດນ                         | วิชาที่จอง - |                          |                                     |       | 10     |
|                                                                        |                                                                                                    |                                                      | Q            |                          |                                     |       |        |

| 2                   | รายการใบล             | งทะเบียนเรีย     | u           |          |       |         |             |        |
|---------------------|-----------------------|------------------|-------------|----------|-------|---------|-------------|--------|
| 🖉 utudo             | Show 10 v er          | tries            |             |          |       | Search  |             |        |
| 📕 ตรวฉสอบพลการเรียน | เลขที่ในลง<br>ทะเบียน | รศัส<br>นักศึกษา | ชื่อ-บามสกล | หลักสอร  | AQU:  | เกอบ    | สถานะ       | Action |
| 🗟 ใบออกะเบียนรัยน   | 000001                |                  |             | Suplimar | daug. | 3/356.6 |             | -      |
| 🧕 แจ้งการช่าระเงิน  | ucouur                | 100000 0000 P    | d _         | (dúsuno) | mans  | 272300  | Southerness | Varia  |
| U Logout            | Elementer Tradied     | 1 moduline       |             |          |       |         |             |        |

## 2. เพิ่ม ถอนรายวิชา

|                                                          | 🚊 doyada                                                      |                                        |            |                           |                                        |        |                                                |             |               |
|----------------------------------------------------------|---------------------------------------------------------------|----------------------------------------|------------|---------------------------|----------------------------------------|--------|------------------------------------------------|-------------|---------------|
| 9<br>19 Hillinian<br>18 Disseauwentsideu                 | รหัสเวิทศึกษา<br>หลักสูตร<br>วิชาติพกรู ณ                     | uðnaffest                              |            | бо-ада<br>Апа-<br>Списита | ns                                     |        | สถานะ<br>กำลังกิดมา<br>ระดับ<br>ประกาศมียุติเซ | เป็นติด     |               |
| 📑 ในสงกะเมือนเรียน                                       | @ 51600                                                       | rlaanadidu                             |            |                           |                                        |        |                                                |             |               |
| גראסטע אלט שליין איז איז איז איז איז איז איז איז איז איז | เลขที่ในสงทา<br>การรัณะ 20<br>สำนับนายน 1<br>สามาะ <b>100</b> | งมียม 000001<br>2555<br>ก <b>. ดิพ</b> |            |                           |                                        |        |                                                |             |               |
|                                                          | ศาค<br>เรียน                                                  | ประเภทอง<br>กะเตียม                    | ຣາັດວິຫາ   | 588<br>5012               | รายวิชา                                | низело | ผู้สอบ                                         | สถานะ       | Action        |
|                                                          | 2/2568                                                        | ลอกษณิยม<br>ราชวิชา                    | 3016MS/401 | A58401                    | นอกสตัวตะละวิที่สุข<br>การเชิมของสำรวม | 91     | ā                                              | (searantee) | and<br>suffer |

### 3. ใบลงทะเบียนเรียน

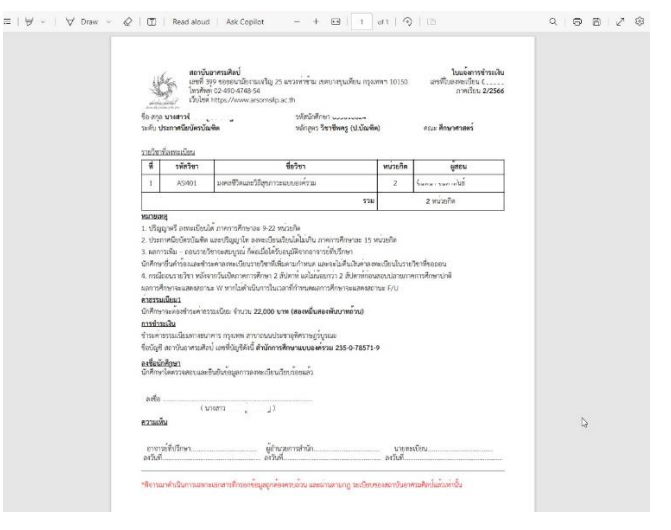

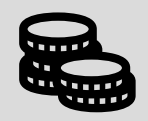

# (4) แจ้งการชำระเงิน

1. แจ้งการชำระเงิน

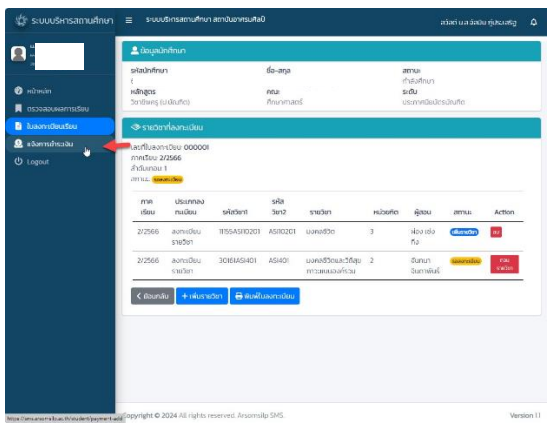

| 👙 ระบบบริกรสถานศึกษา | ≡ ระบบถึกรอกางศึกษา อสาปนอาสรมสังป                                                                                               |         |            | ສວັສດີ ມາແຕ່ຮັກກັນ ຕໍ່ແຕ່ກັນເດັດບໍ່ | ٥         |
|----------------------|----------------------------------------------------------------------------------------------------|---------|------------|-------------------------------------|-----------|
|                      | แจ้งการสำหะวัน                                                                                                    |         |            |                                     |           |
|                      | daanninishaa2u                                                                                                    |         |            |                                     |           |
| 🕑 Hühldin            | -dan-                                                                                                    |         |            |                                     |           |
| נופלופרויהואונהגנכפס | Sufitmstau                                                                                                    | canitau |            |                                     |           |
| 🗟 ในจอกเพียนร้อม     | dd/mm/yyyy                                                                                                    | -dolar- | * : -unit- |                                     |           |
| 🔒 okarostoczta 🛌     | ตำแหลขัง                                                                                                    |         |            |                                     |           |
| 🛙 stemstasðu         |                                                                                                    |         |            |                                     |           |
| C Lagant             | un Andrika Huke<br>Dispansi Huke Internam<br>Kardala under Statute geschagen die geschaften die<br>Neueron<br>Bernammer Research |         |            |                                     |           |
|                      | Capyright © 2024 All rights reserved. Anormala 1965.                                                                             |         |            | We                                  | rsiion 11 |

### 2. รายการการชำระเงิน

| w 10 w entries        |                             |                                                                      |                                                                                                    | Search                                                                                                    |                                                                                                    |
|-----------------------|-----------------------------|----------------------------------------------------------------------|----------------------------------------------------------------------------------------------------|----------------------------------------------------------------------------------------------------|----------------------------------------------------------------------------------------------------|
| Juan                  | Suffau                      | ຕຳແຫລລີບ ໃນຫຍຸ່                                                      | betere                                                                                                    | dens.                                                                                                    | doms                                                                                                    |
| andoret/Shunzmian     | 11 n.iv. 2967<br>com 1220 u | 10050                                                                | 8                                                                                                    | -                                                                                                    | with the                                                                                                    |
| wing too tof Fentiles |                             |                                                                      |                                                                                                    |                                                                                                    | Previous 1 Next                                                                                                    |
|                       |                             | b.                                                                   |                                                                                                    |                                                                                                    |                                                                                                    |
|                       | ving to tot lenties         | ison Suffax<br>Lacountificiumente En la 2002<br>unigrata tott entres | in a sense in a sense | New York New York Ne | In a series and a series and a |

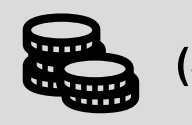

# (5) แจ้งขอเอกสาร

- 1. เลือกเมนูขอเอกสารออนไลน์
- เลือกรายการเอกสารที่ต้องการ ดำเนินการชำระเงิน
- 3. ส่งหลักฐานการชำระเงินตาม (4)

| บายทัศดิสุขม สุประการ           | ขอเอ  | กสารออนไลน์                           |       |                               |           |            |             |
|---------------------------------|-------|---------------------------------------|-------|-------------------------------|-----------|------------|-------------|
| an Connouniformum die sodae ome | + 500 | ารรัตป                                |       |                               |           |            |             |
| 🕽 หน้าหลัก                      |       |                                       |       |                               |           |            |             |
| ตรวจสอบผลการเรียน               | Show  | 10 👻 entries                          |       |                               | Se        | arch:      |             |
| ใบลอกะเบียนเรียน                |       | ประเภทเอกสาร                          | Note  | วันที่ยื่นขอ                  | สถานะ     | ไฟล์เอกสาร | ลิงค์เอกสาร |
| แต้งการข่างแจ้น                 | 4     | หนังสือรับรองการเป็นนักศึกษา (ไทย)    |       | 26 n.w. 2567 เวลา 16 16 25 น  | 500530800 | -          | ×           |
| 1 เหตุร้อร์แอีน                 | 3     | หนังสือรับรองการเป็นนักศึกษา (ไทย)    |       | 26 n.w. 2567 เวลา 16 15 27 น. | 500500800 | -          | ж.          |
| ะ ขอเอกสารออนไลน์               | 2     | หนังสือรับรองการเป็นนักศึกษา (อังกฤษ) | uchou | 26 n.w. 2567 เวลา 15 38 56 น. | Saossaau  | ×          | ×           |
| Logout                          | 10    | หนังสือรับรองการเป็นนักศึกษา (ไทย)    |       | 26 n.w. 2567 เวลา 15:3454 น.  | 500530000 | *          |             |
|                                 |       |                                       |       |                               |           |            |             |
|                                 |       |                                       | Q     |                               |           |            |             |
|                                 |       |                                       |       |                               |           |            |             |

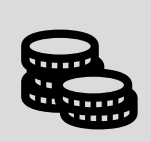

# (6) รีเซตรหัสผ่านของ นักศึกษา

1. กดปุ่มลืมรหัสผ่าน

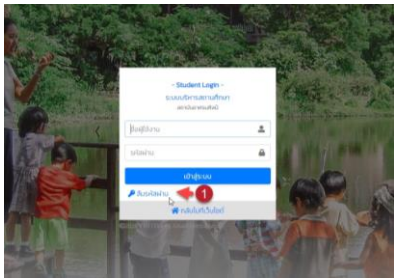

- กรอกรหัสนักศึกษา
- กรอกเลขบัตรประชาชน /รหัส G code สำหรับนักศึกษา สัญชาติต่างประเทศ
- 4. กดปุ่มรีเซตรหัสผ่าน

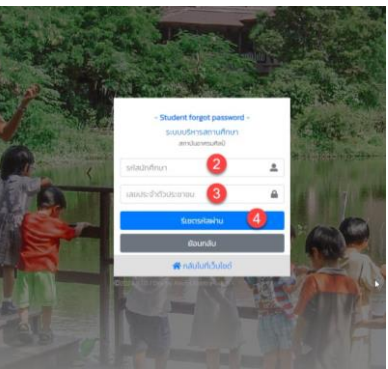

5. กด OK

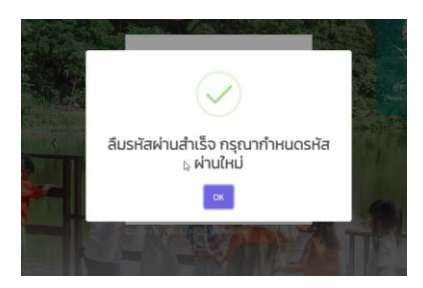

- 6. กำหนดรหัสผ่านใหม่ (ไม่น้อย 6 ตัวอักษร)
- 7. ยืนยันรหัสผ่าน
- 8. กดปุ่มตั้งรหัสผ่านใหม่

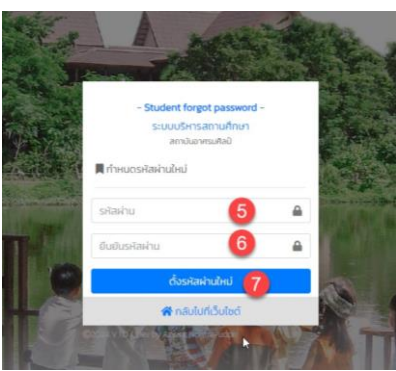

 ล็อกอินอีกครั้ง โดยกรอกชื่อผู้ใช้ คือ รหัสนักศึกษา และ รหัสผ่าน

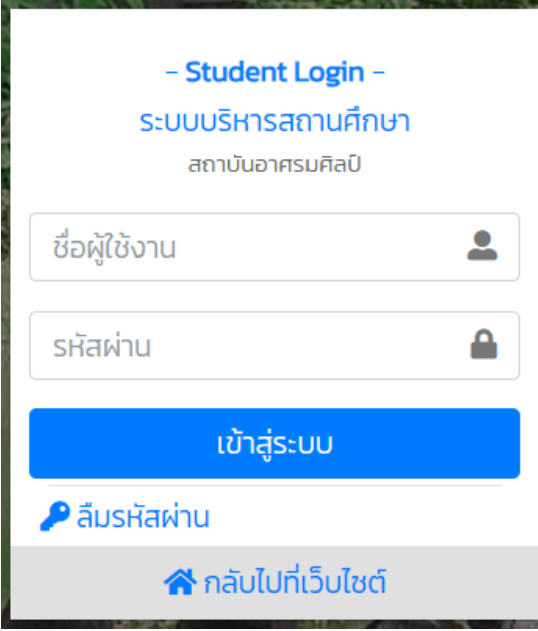

10. ยืนยันตัวตนโดยเลขบัตรประชาชน /รหัส G code สำหรับ นักศึกษาสัญชาติต่างประเทศอีกครั้ง

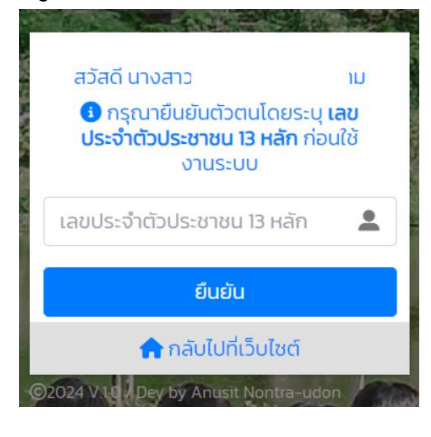

ปรับปรุงวันที่ 29 ก.พ. 2567